# HƯỚNG DẪN ĐĂNG KÝ LỆNH GIAO NHẬN & THANH TOÁN TRỰC TUYẾN

7

02

Hướng dẫn đăng ký lệnh dịch vụ điện tử và thanh toán trực tuyến (Giao hàng nhập, Giao rỗng, Hạ hàng xuất, Hạ rỗng)

RC

## **3. ĐĂNG KÝ DỊCH VỤ HẠ HÀNG XUẤT**

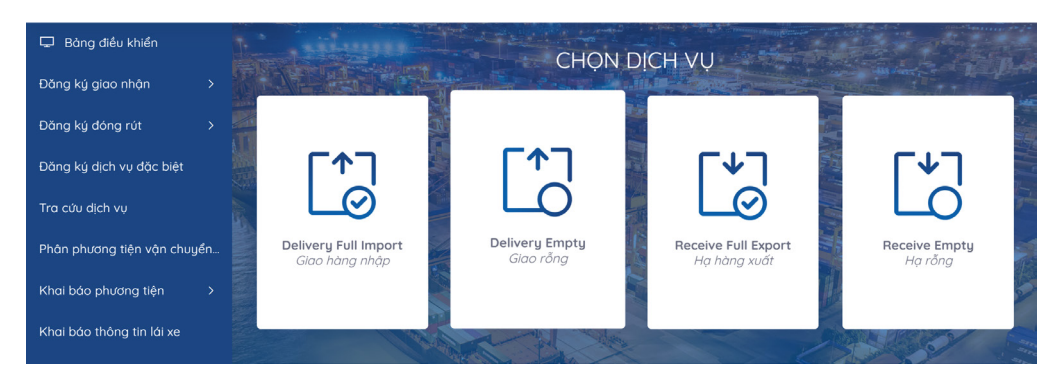

#### Tại màn hình chính chọn dịch vụ "Hạ rỗng"

BƯỚC ĐỂ HOÀN TẤT ĐĂNG KÝ GIAO NHẬN DỊCH VỤ "HẠ RÕNG"

1

Khai báo

Booking

Container

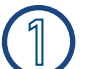

### Khai báo Booking

Khách hàng nhập số Booking đã đăng ký - Nhấn Tiếp tục

#### Khai báo Container

Khách hàng chọn và nhập đầy đủ thông tin. Đối với container hàng nguy hiển bắt buộc phải nhập chỉ số **IMO**. Đối với container lạnh có sử dụng cắm điện bắt buộc phải nhập nhiệt độ. Có thể khai báo nhiều số container bằng cách chọn thêm dòng. - Nhấn Tiếp tục

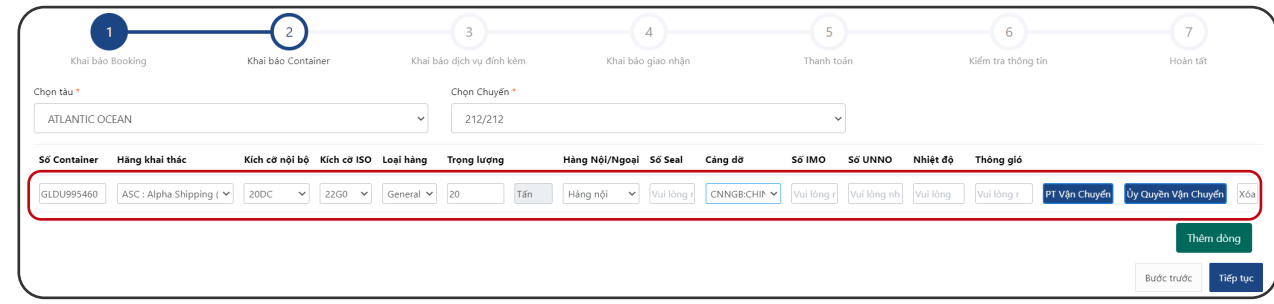

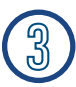

#### Khai báo dịch vụ đính kèm

Khách hàng lựa chọn dịch vụ đính kèm theo tác nghiệp nếu có – Nhấn Tiếp tục

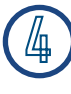

#### Khai báo giao nhận

Khách hàng nhập đầy đủ thông tin Sau đó tải lên bộ scan chứng từ gốc

- Nhấn Tiếp tục

| 1<br>Khai báo<br>Booking    | - 2<br>Khai báo          | -3-                            | 4                       | 5               |                         |               |
|-----------------------------|--------------------------|--------------------------------|-------------------------|-----------------|-------------------------|---------------|
| Khai báo<br>Booking         | Khai báo                 |                                |                         | 2               | 6                       | 7             |
| Booking                     | Kilai Dau                | Khai bào dich                  | Khai báo giao           | Thanh toán      | Viểm tra thông          | Hoàn tấ       |
| booking                     | Container                | vu đính kèm                    | nhân                    | Thann toan      | tin                     | noanta        |
|                             | container                | vų ann kern                    | r n qu i                |                 | CIT                     |               |
| ich vụ đír                  | nh kèm                   |                                |                         |                 |                         |               |
| # Số Conta                  | iner Dịch v              | ụ đính kèm                     |                         |                 |                         |               |
| 1 GLDU995                   | 460                      |                                |                         |                 |                         | ] 🕞           |
|                             |                          |                                |                         |                 | Bước trước              | Tiếp tục      |
|                             | -                        |                                | -                       |                 |                         |               |
| 1<br>Multiple Booking       | 2<br>Khai bilo Container | 3<br>Khai bio cịch vụ định lớm | 4<br>Khai báo giao nhận | 5<br>Thanh toán | 6<br>Kiếm tra thông tin | 7<br>Holn tit |
| n lênîn *                   |                          |                                | Người nhân h            | ing *           |                         |               |
| dd/mm/yyyy:                 |                          |                                | •                       |                 |                         |               |
| xi dai dièn *               |                          |                                | 56 diên thoại           |                 |                         |               |
| ui long nhập người đại diện |                          |                                |                         |                 |                         |               |
| le                          |                          |                                | ~                       |                 |                         |               |
|                             |                          |                                |                         |                 |                         |               |

2 3 4 5 6

đính kèm nhận

Không sử dụng eBooking 🗢 212

Sử dụng eBooking

Khai báo Khai báo dịch vụ Khai báo giao Thanh toán Kiểm tra thông Hoàn tấi

- 7

Tiếp tục

tin

## **3. ĐĂNG KÝ DỊCH VỤ HẠ HÀNG XUẤT**

### 5

#### Thanh toán

Khách hàng nhập mã số thuế chọn Kiểm tra thông tin thanh toán để hiên cước thanh toán – Nhấn Tiếp tục

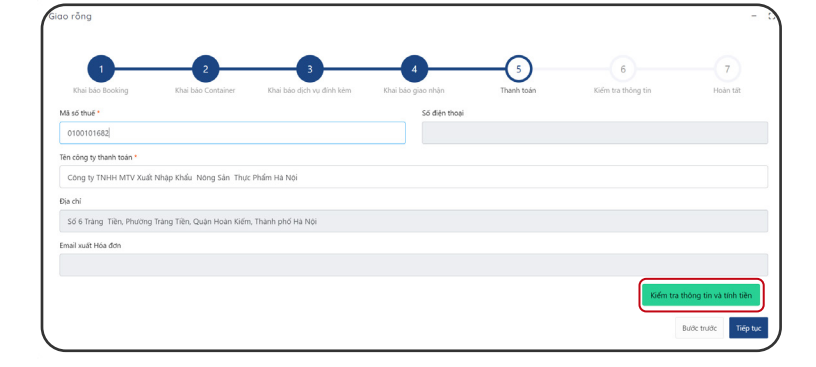

### 6

### Kiểm tra thông tin

Khách hàng vui lòng kiểm tra lại thông tin hoá đơn tích xác nhận "Tôi đã đọc và xác nhận thông tin"

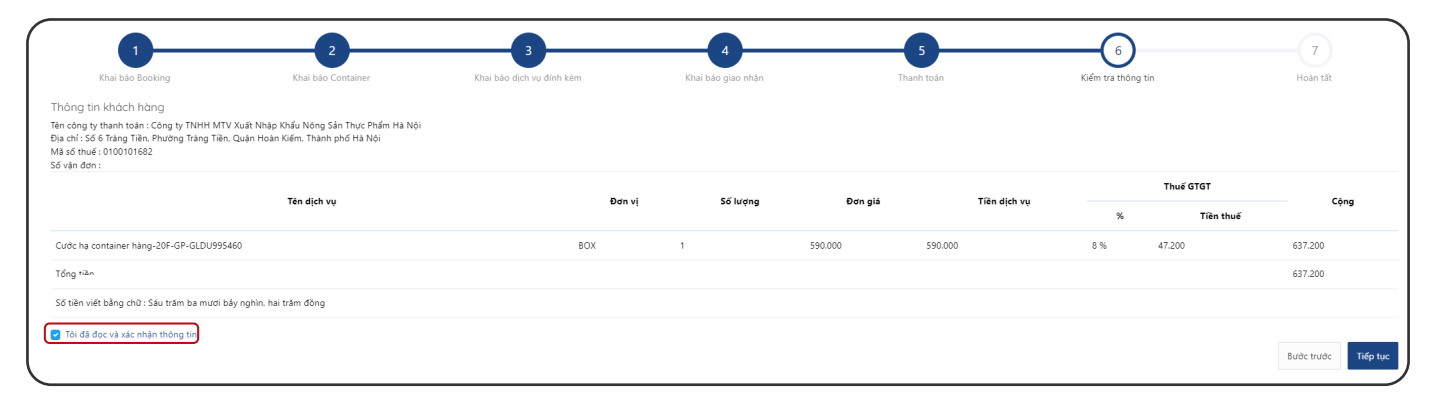

#### - Nhấn Tiếp tục Màn hình sẽ hiển thị các phương thức thanh toán

#### 6.1 Chọn hình thức thanh toán

#### Thanh toán qua Ngân hàng Chon phương thức thanh toán Thông tin đơn hàng VietinBank Số tiền thanh toán Thẻ nôi địa Thẻ nội địa và tài khoản ngân hàng 453.600VND Số thẻ Giá tri đơn hàng \*\*\*\*\*\*\*\*\*\*\*\*\*6677 .... 453.600VND VISA 📕 Thẻ thanh toán quốc tế Tên chủ thẻ 158 *F*27 Phí giao dich Vu Thanh OVND Ngày phát hành 🚯 Mã đơn hàng 04/23 VISA Æ JCB E20230423131519\_20230423132000 Nhà cung cấp Mã khuyến mại Chon hoặc nhập mã VCB - Công ty cổ phần Cảng Hải Phòng -Chi nhánh Cảng Chùa Vẽ JnionPay 能服 Điều kiên sử dụng dịch vụ Hủy thanh toán Tiếp tục Xác thực OTP 6.3 Nhập mã OTP được gửi về máy để hoàn thành thanh toán ۶ OTP đã được gửi về số điện thoại đăng ký. Quý khách vui lòng nhập OTP để tiếp tục thực hiện giao dịch Hủy

#### 6.1 Nhập thông tin thẻ thanh toán

## **3. ĐĂNG KÝ DỊCH VỤ HẠ HÀNG XUẤT**

#### Hoàn tất

Sau khi thanh toán thành công Khách hàng có thể xem hoặc in hoá đơn cho tất cả hoặc từng container

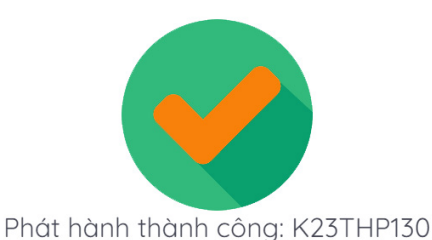

1 3 6 7 4 Khai báo Bookind Khai báo Containe Khai báo dịch vụ đính kèm Khai báo giao nhận Thanh toán Kiểm tra thông tin Hoàn tất Số Container Số Booking Số vận đơn Kích cỡ ISO Tên tàu Ngày vào cảng Vị trí AMFU8710419 21299 22G0 ATLANTIC OCEAN 17/04/2023 VFC Xem hóa đơi Thanh toán thành công Bước trước Hoàn tất PORT OF HAI PHONG - TAN VU CONTAINER TERMINAL æ Add: Dinh Vu Industrial Zone, Dong Hai 2 Ward, Hai An Dist, Hai Phong City, Viet Nam Tel: +84.225.3262608 - Fax: +84.225.3262604 - Website: www.haiphongport.com.vn Thánh phố Hải Phòng - Việt Na Dia chi (Address): Số 8A Trần Phù - Phương Máy Tơ - Quân Ngô Quyền - Thành phố Hải Phùng - V Mã số thế (Tác cođơ): 0 1 00 1 0 9 1 0 6 - 5 0 1 Số tải khảni (Accourt No): 020.01.01.000618.7 tại NH TMCP HẢNG HẢI VIỆT NAM - CHI NHÂNH HẢI PHÔNG CHE LÊNH GIAO NHÂN ĐIỆN TỬ Cấp rỗng (ELECTRONIC EQUIPMENT INTERCHANGE ORDER) HÓA ĐƠN DỊCH VỤ GIÁ TRỊ GIA TẰNG (SERVICE INVOICE) Ngày phát hành: 24/12/2020 15:50:21 Issued date E201224035021647/01/01 Giá trị đến: 24/12/2020 23:59:59 Bản thể hiện của hóa đơn điện từ (Electronic invoice display) hiệu (Series): 1K23THP (Invoice No.): 130 Portlogics JSC/Vü Nhất Quyết/0817298234 Ngiy (Date) 23 tháng (month) 04 năm (year) 202 Mã của cơ quan thuế HÀNG NÓI Noi trà hàng/vò: F/E Return Location Hạn điện: Plugin Date CÔNG TY TNHH MTV XUẤT NHẬP KHẦU NÔNG SẢN THỰC PHẨM HÀ NỘI Dia chi (*Address*): Sô 6 Triang Tiền, Phương Triang Tiền, Quận Hoàn Mã số thuế (*Tax code*): 0.000101682 Số tài khoản (*Account No*): Hình thức thanh toán (*Payment method*): TM/CK Số HĐ/PT: TV/19E0000576 BR07HPHSGN18 Hang tau: 34269 Vessel Opr ệnh gia BIS Tàu chuyến BIENDONG NAVIGATOR 0/NB831S BIS Số Co BISU2836070 Häng Cont Hình thực thănh toàn (Paymon Số vận đơn (B/L No): Số lệnh giao nhận (D/O): 21299 Điều kiện xếp đỡ (Terms cargo i igày cập bến (Berthing date) .oại hàng (Cargo): Container 20DC Trạng thái E Trọng l 2.3 Ngày xốp/dỡ 23/11/2018 23:25:00 Load/Disc D/T Loai C Số tấn (Tores Thuế GTGT Tên dịch vụ Don vị Số lượng Đơn giá (Unit) (Quantity) (Price) Tiền dịch vụ (Service Cộng (Sun) Số B/L BR241801879 % Tiền thuế (Tax Amount Nhiệt độ Reate Terre IMO (DG) Siêu trường/ siê (Service charges) trong OH/OW/OL/ES (2) (3) (4) (8 - 5 + 7)(5) (6) Số chỉ Số chỉ HQ VNTCI/VNTVP/VNTVP iner rong-20/E-MT 3123// Càng đi/đến/đích PL/PD/FD Cước năng contai AMFU8710419 420. 420.00 453 -Bāi <=> Xe D0-39-03-3 Thanh toán Đã thanh to Phương án Thông gió Vị tri Ghi chú Tổng cộng (Total): 420.000 33.600 453.60 Hạn lưu bải 24/12/2020 23:59:59 tiền viết bằng chữ (4a lộp lại chứng từ gốc cho phòng thủ tục trước khi nâng/hạ con Ngày in/PrintDate: 24/12/2020 15:52:4 ilPrint By: steven